## OMT-3D 测量软件定标操作指导书

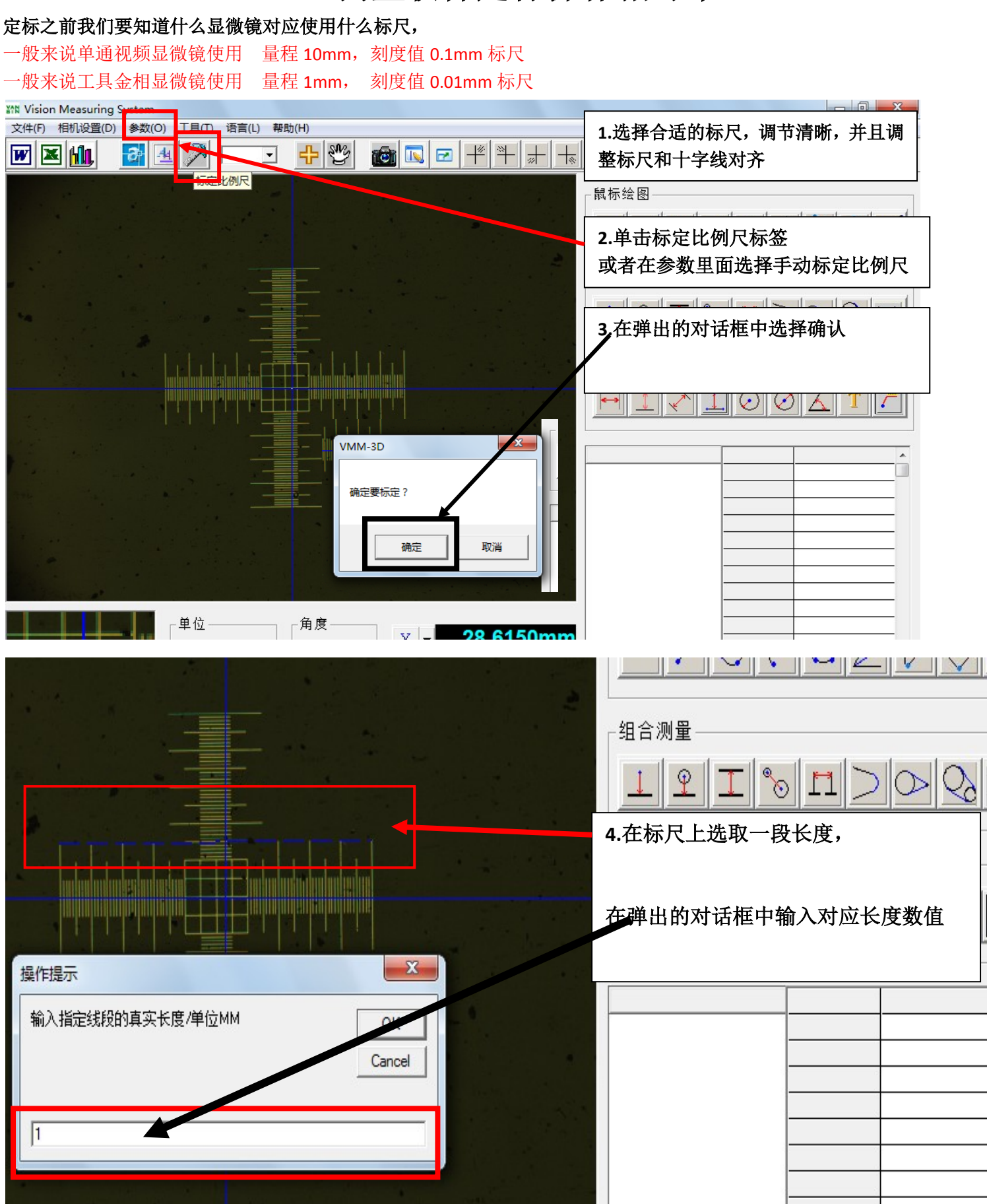

OUMIT-中国数码显微领军品牌

苏州欧米特光电科技有限公司

WWW.OUMIT.NET

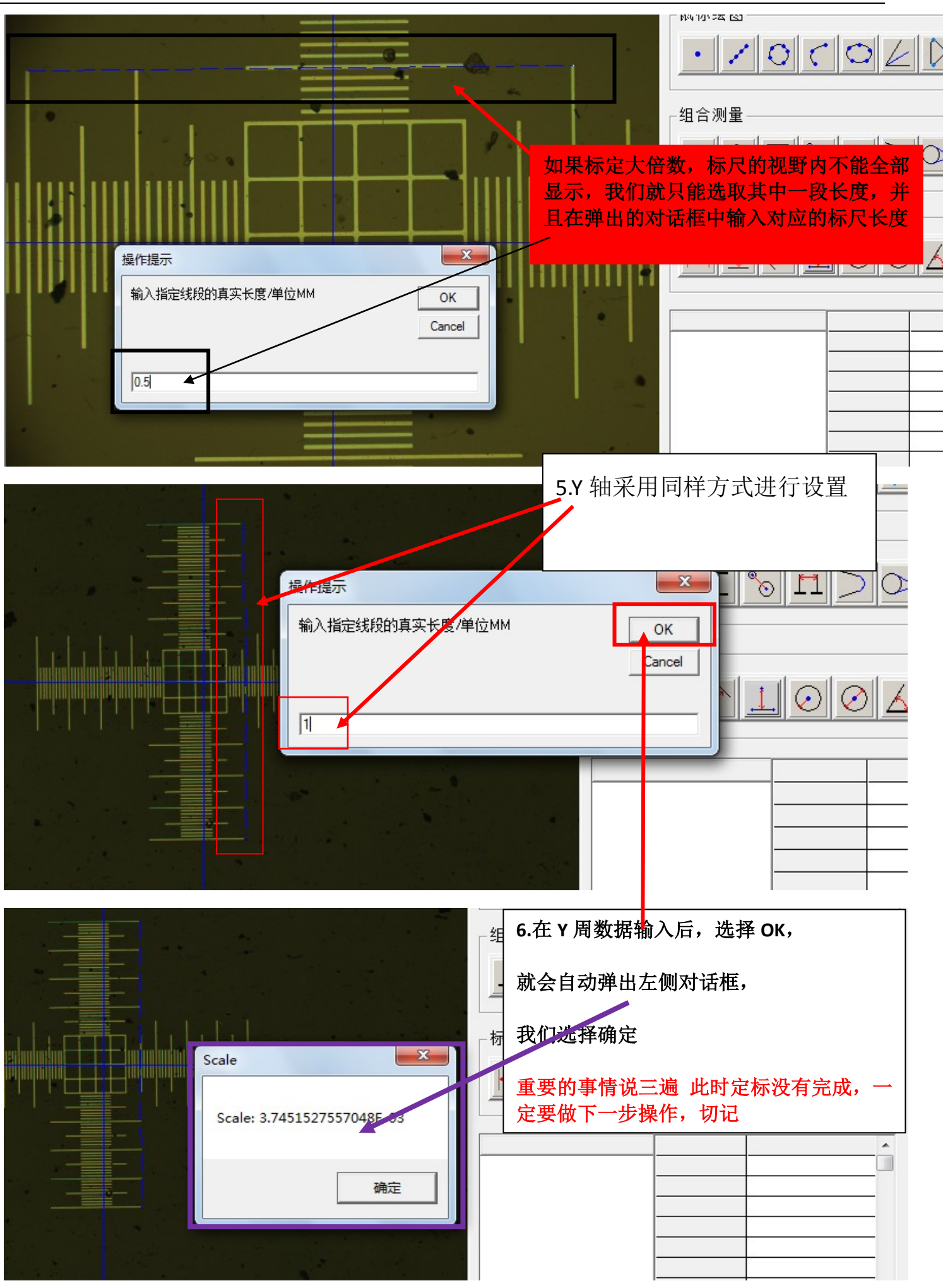

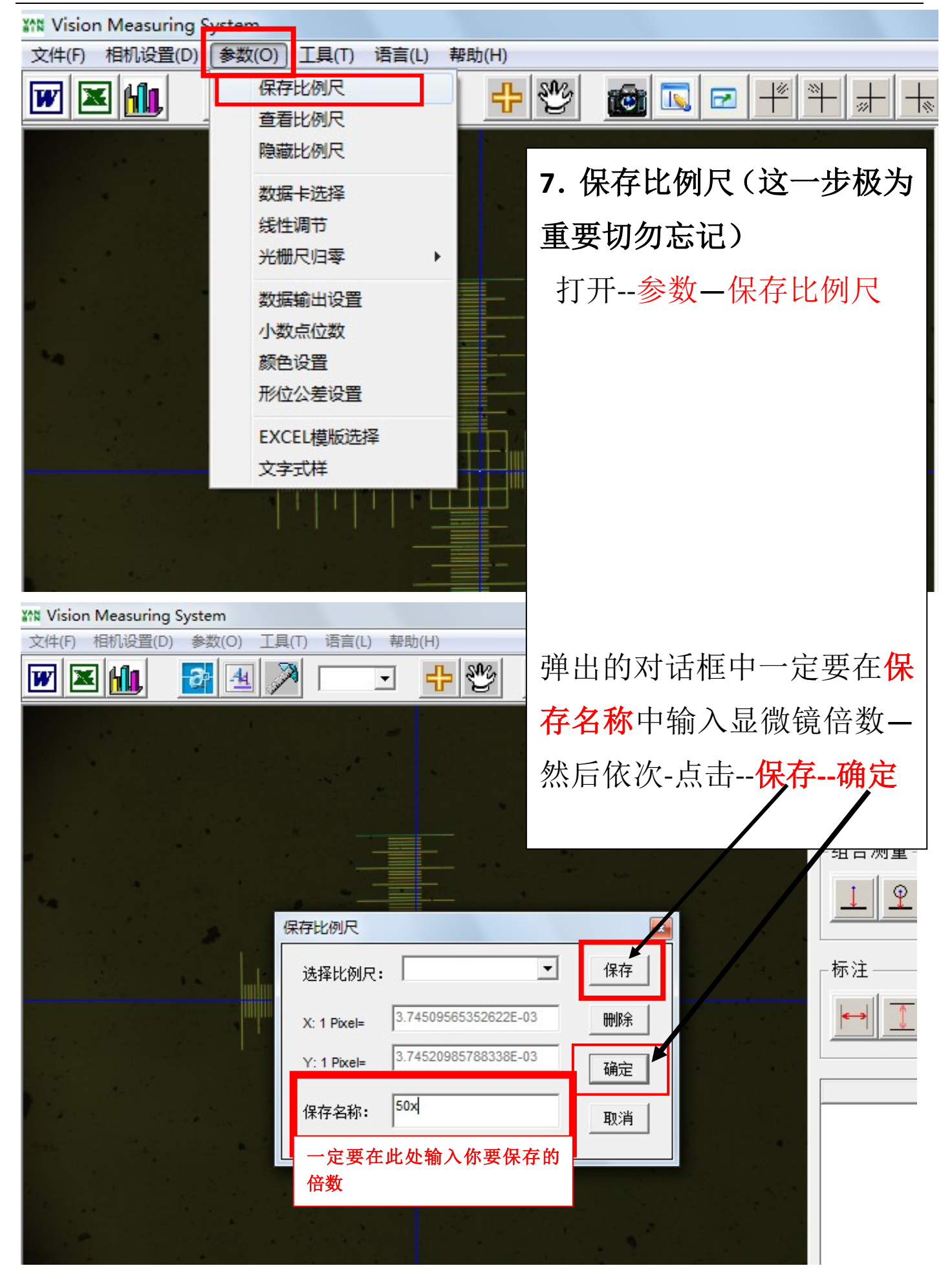